## <u>צריבת קבצים בעלי סיומת Bin</u>

- . רכז את קבצי bin וקבצי cue רכז את קבצי ו
  - ."Nero StartSmart" הפעל את (2
  - : "Burn Image to Disc" לחץ על (3

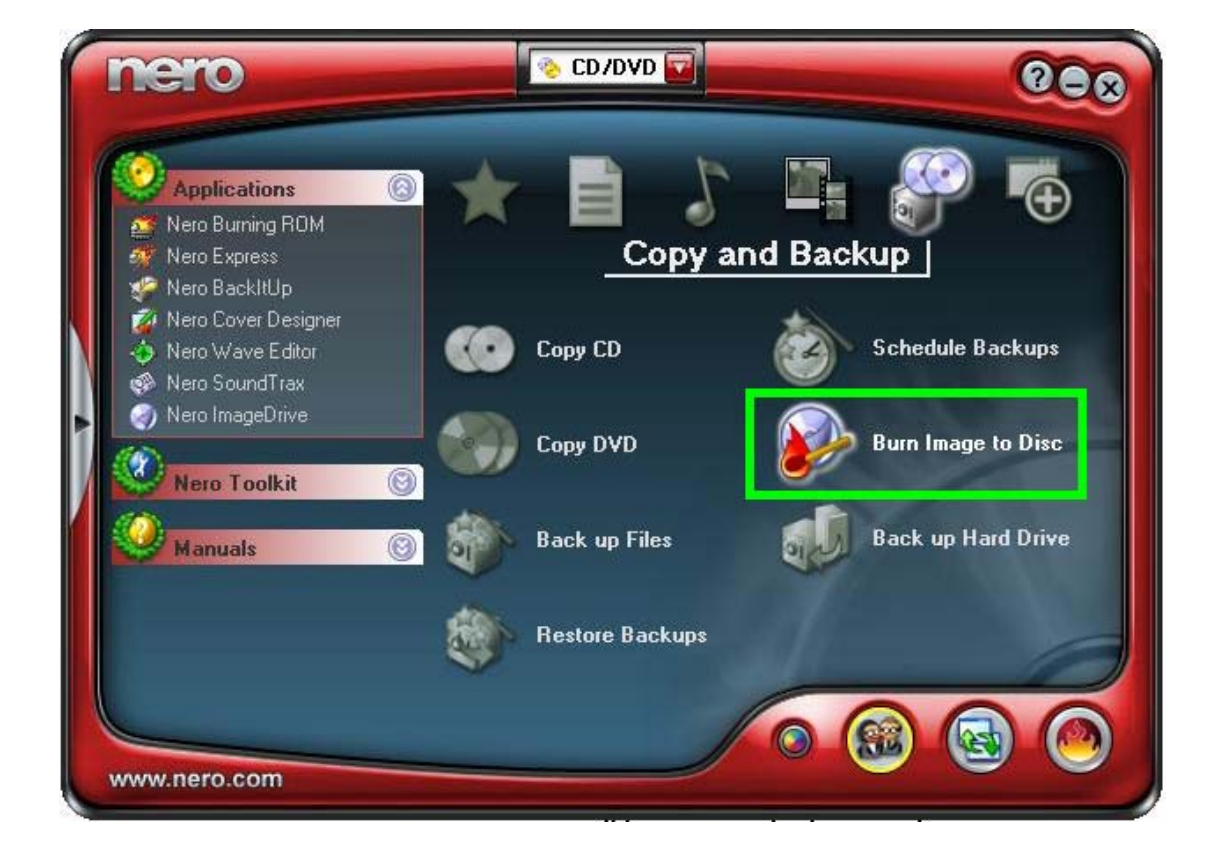

. מצא את הקובץ cue ולחץ עליו פעמיים.

במידה ומופיע הודעת שגיאה , הפתרון הנפוץ הוא תיקון \* : קובץ ה cue לפי הסעיפים הבאים

. א) צא מתוכנת הצריבה וגש לקובץ cue הפגום . cue ב) לחץ על לחצן ימני של העכבר על קובץ ה . לחץ על ייפתיחה באמצעות...יי (ג . "Notepad" ד) מתוך הרשימה סמן את . ה) לחץ על ייאישוריי . cue א לחץ פעמיים על קובץ ה החלף את מה שרשום בתוך הסוגריים בשם המלא (ז : של הקובץ bin, לדוגמא abc.bin : אם שם הקובץ bin אם שם : אז בתוך הקובץ cue יהיה רשום כך פנקס רשימות 🗖 

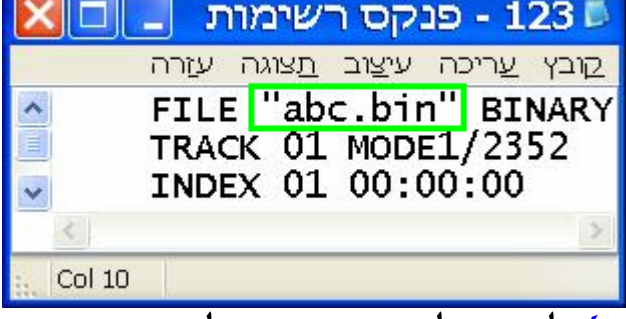

. ח) לחץ על ייקובאיי ועל יישמוריי

. ייקובאיי ועל ייקובאיי ועל ייציאהיי

. 2 י) חזור לסעיף

. הכנס דיסק לצורב

. סמן את מהירות הצריבה (6

. לחץ ייNextי להתחלת הצריבה (7

. בסיום הצריבה לחץ על ייאישוריי (8

. (ואז הדיסק יוצא לבד) (אז הדיסק יוצא לבד) (9

## המדריך נכתב עיי frumi